70908A-21

| S                             | Е                                                | R                                   | V                              | I                 | С                     | Е                          | Ν                                | 0                        | Т                 | Е |
|-------------------------------|--------------------------------------------------|-------------------------------------|--------------------------------|-------------------|-----------------------|----------------------------|----------------------------------|--------------------------|-------------------|---|
|                               |                                                  |                                     |                                |                   |                       |                            | SUPERSEDE                        | S: None                  |                   |   |
| 709                           | 08A R                                            | F Secti                             | ion                            |                   |                       |                            |                                  |                          |                   |   |
| Seri                          | al Numb                                          | ers: 0000                           | 0A00000                        | / 9999            | A99999                |                            |                                  |                          |                   |   |
| Мо                            | dule Ve                                          | rificatio                           | on Soft                        | ware              | Modific               | ation                      |                                  |                          |                   |   |
| To E                          | Be Perfor                                        | rmed By:                            | Agilent                        | Qualif            | ied Perso             | nnel or Cu                 | istomer                          |                          |                   |   |
| <b>Part</b><br>Mod            | <b>s Requi</b><br>lule Verif                     | red:<br>fication Se                 | oftware p                      | oart nur          | nber 709              | 08-10008                   | (Revision B.02                   | .00)                     |                   |   |
| Situ<br>Whe<br>to co<br>these | ation:<br>en perform<br>onnect a j<br>e test poi | ming the<br>jumper be<br>nts are lo | 70908A I<br>etween T<br>cated. | Flatnes<br>P4 and | s Calibra<br>TP5. Thi | tion Test a<br>s has led t | screen prompt<br>to some confusi | instructs<br>ion as to v | the user<br>vhere |   |
|                               |                                                  |                                     |                                |                   |                       |                            |                                  |                          |                   |   |
|                               |                                                  |                                     |                                |                   |                       |                            |                                  |                          |                   |   |
|                               |                                                  |                                     |                                |                   |                       |                            |                                  |                          |                   |   |
|                               |                                                  |                                     |                                |                   |                       |                            |                                  |                          |                   |   |
|                               |                                                  |                                     |                                |                   |                       |                            |                                  |                          |                   |   |
|                               |                                                  |                                     |                                |                   |                       |                            |                                  | C                        | ontinued          |   |
|                               |                                                  |                                     |                                |                   |                       | I                          | DATE: 09 Dec                     | cember 1                 | 992               |   |

## ADMINISTRATIVE INFORMATION

| SERVICE NOTE CLASSIFICATION: |                                                                                       |                                                                                    |  |  |  |  |  |  |  |
|------------------------------|---------------------------------------------------------------------------------------|------------------------------------------------------------------------------------|--|--|--|--|--|--|--|
| MODIFICATION RECOMMENDED     |                                                                                       |                                                                                    |  |  |  |  |  |  |  |
| ACTION<br>CATEGORY:          | <ul> <li>IMMEDIATELY</li> <li>ON SPECIFIED FAILURE</li> <li>AGREEABLE TIME</li> </ul> | STANDARDS:<br>Labor 1.0 Hour                                                       |  |  |  |  |  |  |  |
| LOCATION<br>CATEGORY:        | CUSTOMER INSTALLABLE                                                                  | SERVICE I RETURN USED RETURN<br>INVENTORY: SCRAP PARTS: SCRAP<br>SEE TEXT SEE TEXT |  |  |  |  |  |  |  |
| AVAILABILITY:                | PRODUCT'S SUPPORT LIFE                                                                | AGILENT RESPONSIBLE UNTIL: Product Support Life                                    |  |  |  |  |  |  |  |
| AUTHOR: RDS                  | ENTITY: 4500                                                                          | ADDITIONAL INFORMATION:                                                            |  |  |  |  |  |  |  |

| © 1992 AGILENT TECHNOLOGIES |
|-----------------------------|
| PRINTED IN U.S.A.           |

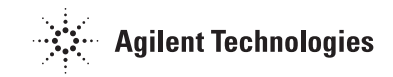

## Solution/Action:

Implement the following steps to change the software:

Insert Drivers Disk into your computer's default drive.

- 1. LOAD "DRIVERS 1"
- 2. ENTER or RETURN
- 3. REN 1,1
- 4. ENTER or RETURN
- 5. EDIT 4584
- 6. ENTER or RETURN
- Change line 4584 to read; Call Prompt\_keys("CONTINUE",Key\_pressed\$,"Connect a jumper between A12TP4 & A12TP5 (formerly W2) now, please.")
- 8. ENTER or RETURN
- 9. EDIT 4747
- 10. ENTER or RETURN
- Change line 4747 to read; Call Prompt\_keys("CONTINUE",Key\_pressed\$,"Remove jumper between A12TP4 & A12TP5 now, please.")
- 12. ENTER or RETURN
- 13. PURGE "DRIVERS\_1"
- 14. ENTER or RETURN
- 15. STORE "DRIVERS\_1"

Note: The write/protect switch on the disk needs to be in the write mode.

16. ENTER or RETURN